First Login TR-1804-4G router (User-admin Password-admin)

| Cell_Router - Login Page ×                                                   |                 |                                               |              | <u> - 0 - ×</u> |  |
|------------------------------------------------------------------------------|-----------------|-----------------------------------------------|--------------|-----------------|--|
| $\leftrightarrow$ $\rightarrow$ C $\textcircled{O}$ Not secure   192.168.1.1 | L/cgi-bin/luci  |                                               |              | Q ☆             |  |
| Techroutes                                                                   | TR-1804-4G      |                                               | Router/Modem |                 |  |
| Authorization Required<br>Please enter your username and password.           |                 |                                               |              |                 |  |
|                                                                              | Username        | admin                                         |              |                 |  |
|                                                                              | Password        | *****                                         |              |                 |  |
|                                                                              | 🖸 Login 🔞 Reset | ۰ <u>ــــــــــــــــــــــــــــــــــــ</u> |              |                 |  |
| //192.168.1.1                                                                |                 |                                               |              |                 |  |

## Upgrade Firmware

System Upgrade

- 1) Remove Tick from Keep Settings.
- 2) Click on Browser Option For.bin file selection (eg. If you save file in D Drive. Location select D drive path.)
- 3) Click on Upload Image option.
- 4) Click on Proceed option and wait for 10 min for system upgrade.(Note:-Don't Power Off Router when upgrading)

| Cell_Router - Upgrade X |                                                                                                    |                               |
|-------------------------|----------------------------------------------------------------------------------------------------|-------------------------------|
| ← → C ① 192.168.1.1/cg  | -bin/luci/stok=619d67728310c3f5176ba2a77839893b/admin/system/sysupgrade                                                                           | Q #                           |
| Frechroutes             | TR-1804-4G Wireless Cellular Router/Modem                                                                                                    |                               |
| Status                  |                                                                                                    | CHIMITED CHIMITER 1           |
| System                  | System upgrade                                                                                                    |                               |
| Setup Wizard            | Opicado a sysupgrade-compandie image nere lo reprace de running tirmware. Check: Keep settings to res<br>(requires an compatible firmware image). | ain the current contiguration |
| System                  | Keep settings:                                                                                                    |                               |
| Password                | Safe upgrade: 🕅                                                                                                    |                               |
| Software                |                                                                                                    |                               |
| Startup                 | image. [Choose File] mozo-krisisous_en_priore 👪 Opioad image                                                                                      |                               |
| NTP                     |                                                                                                    |                               |
| Backup/Restore          |                                                                                                    |                               |
| Upgrade                 |                                                                                                    |                               |
| Reset                   |                                                                                                    |                               |

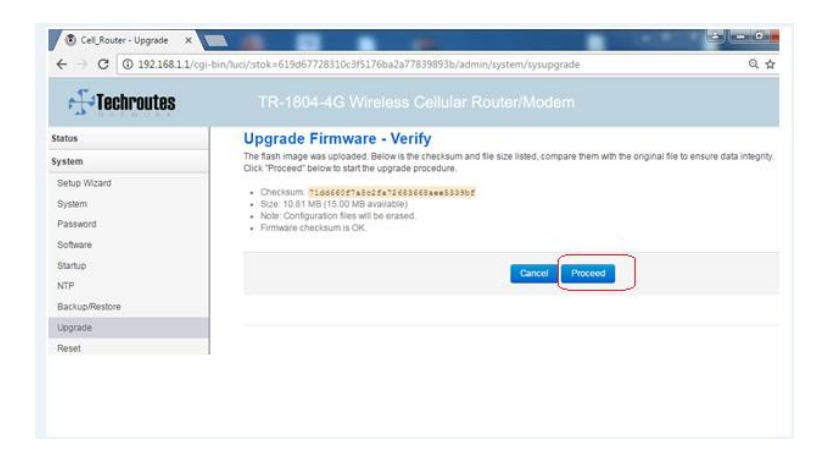

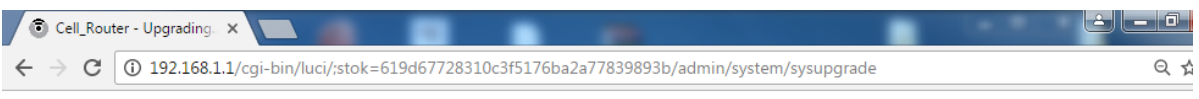

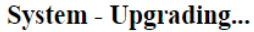

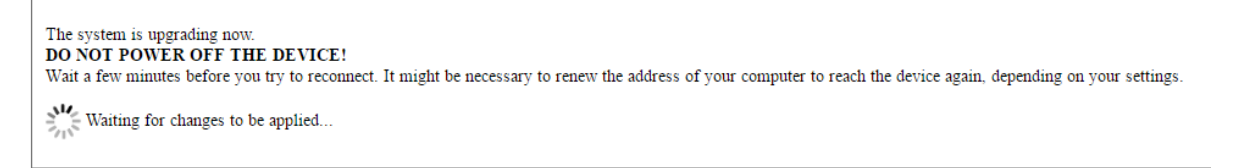

## When System upgrade).

| ) TR-1804-4G - Login Page 🗙                                        | Contain appendix and the Cont | COMPANY (COMPANY)   | <u> </u>     |    |  |
|--------------------------------------------------------------------|-------------------------------|---------------------|--------------|----|--|
| $\leftrightarrow$ $\times$ $\bigcirc$ Not secure   19              | 92.168.1.1/cgi-bin/luci       |                     |              | Q¢ |  |
| <b>Techroutes</b>                                                  | TR-1804-4G                    | Wireless Cellular F | Router/Modem |    |  |
| Authorization Required<br>Please enter your username and password. |                               |                     |              |    |  |
|                                                                    | Username                      | admin               |              |    |  |
|                                                                    | Password                      | •••••               |              |    |  |
|                                                                    | 🖬 Login 🙆 Reset               |                     |              |    |  |

After finish Upgrade directly you can see login page.

Check & Confirm firmware version

| TR-1804-4G - Overview X       |                                     | and a state of the state of the | کر اور اور      |
|-------------------------------|-------------------------------------|----------------------------------------------------------------------------------------------------|-----------------|
| ← → C ① 192.168.1.1/cg        | i-bin/luci/;stok=b9f7c81de82851565f | 06302670e735084/admin/status/overview                                                                                                    | @ ☆             |
| Techroutes                    |                                     |                                                                                                    |                 |
| §tatus                        | Status                              |                                                                                                    | AUTO REFRESH ON |
| Overview                      | System                              |                                                                                                    |                 |
| Firewall                      | Hostname                            | TR-1804-4G                                                                                                    |                 |
| Routes                        | SN                                  | 860400153A000314                                                                                                    |                 |
| System Log                    | Firmware Version                    | 3.2.93                                                                                                    |                 |
| Kernel Log                    | Kernel Version                      | 3.18.29                                                                                                    |                 |
| Reboot Log<br>Realtime Graphs | Local Time                          |                                                                                                    |                 |
| VPN                           | Uptime                              |                                                                                                    |                 |
| System                        | Load Average                        |                                                                                                    |                 |
| Services                      |                                     |                                                                                                    |                 |
| Network                       | Mobile 1                            |                                                                                                    |                 |
| Logout                        | Cellular Status                     |                                                                                                    |                 |

Status Overview

1)Firmware Version 3.2.93